# その他の機能

| 128 |
|-----|
| 130 |
| 130 |
| 131 |
| 133 |
| 134 |
| 135 |
| 136 |
| 136 |
| 138 |
| 138 |
|     |

## アラームの利用

日時を指定してアラームを鳴らすことができ ます。アラームは7件まで設定できます。

アラームを設定する

- 1 センターキーを押して、 (ア ラーム)を選択してセンターキー (選択)を押す
- 2 設定するアラームを選択しセン ターキー(編集)を押す

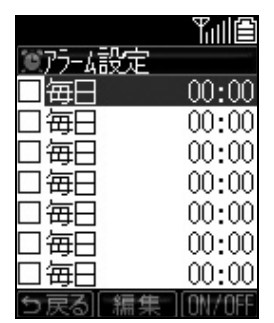

- 3 アラーム設定画面で ◎を選択しセンターキー(選択)を押し、時間を設定しセンターキー(OK)を押す
- 4 ■を選択しセンターキー(選択)を 押し、アラームを鳴らす曜日を選 択してセンターキー(選択)を押す

(補足)

アラーム設定できる曜日について

5種類の中から選択できます。

| 曜日            | 内容                                |
|---------------|-----------------------------------|
| 毎日            | 毎日同じ時間にアラームを鳴らし<br>ます。            |
| 月曜~金曜<br>(平日) | 月曜~金曜日の同じ時間にアラー<br>ムを鳴らします。       |
| 土、日曜<br>(週末)  | 土曜日と日曜日の同じ時間にア<br>ラームを鳴らします。      |
| 曜日指定          | 1週間の中で曜日を選択して同じ<br>時間にアラームを鳴らします。 |
| 指定日           | 日時を指定してアラームを鳴らし<br>ます。            |

- 5 ♪を選択しセンターキー(選択)を 押し、アラーム音を選択してセン ターキー(選択)を押す
- 6 図を選択しセンターキー(選択)を 押し、アラーム音の音量を設定し てセンターキー(選択)を押す
- 7 図を選択しセンターキー(選択)を 押し、振動のパターンまたは振動 なしを選択しセンターキー(選択) を押す
- 8 認を選択しセンターキー(選択)を 押し、アラーム音と振動の作動す る時間を設定してセンターキー (OK)を押す

#### 注意

固定データの固定1~5は、1曲分演奏を選択 できません。

9 ■を選択しセンターキー(選択)を 押し、スヌーズさせるか選択して センターキー(選択)を押す (補足)

#### スヌーズのインターバルと繰り返し回数 は

スヌーズのインターバルは1分~5分の間で1分 単位で設定できます。繰り返しの回数は5回で す。

- 10 E を選択しセンターキー(選択) を押し、アラーム時に表示するテ キストを入力しセンターキー(確 定)を押す
- 11 □ (登録)を押す

### アラームが鳴っているときに何れ かのボタンを押すと停止します。

(補足)

#### スヌーズを停止させたい場合は

アラームを止めるとスヌーズ継続の確認画面 が表示されます。「YES」を選択しセンターキー (選択)を押してください。

## アラームの設定を変更する

一度設定したアラームは変更できます。

- 2 設定変更するアラームを選択しセ ンターキー(編集)を押す
- 3 設定変更する項目を編集して □ (登録)を押す

## 電卓の利用

10桁までの足し算、引き算、掛け算、割り算が できます。

- 1 センターキーを押して、 (アクセサリ)→「1 電卓」と、選択しセンターキー(選択)を押す
- 2 各キーで入力して計算する

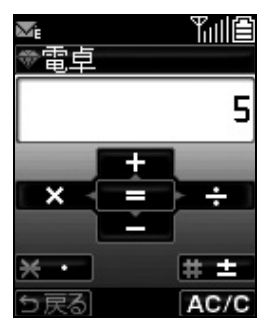

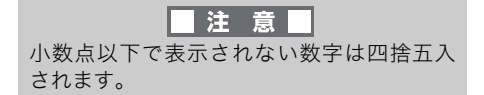

## メモ帳の利用

全角128文字(半角256文字)のメモを20件ま でメモ帳に登録できます。

## メモ帳を登録する

- 1 センターキーを押して、■(アクセサリ)→「2 メモ帳」と、選択しセンターキー(選択)を押す
- 2 登録するメモを選択してセンター キー(選択)を押す

|        | Tull    |
|--------|---------|
| ❤邩帳    |         |
| 01:新しい | 心住所 千葉  |
| 02:    |         |
| 03:    |         |
| 04:    |         |
| 05:    |         |
| ĕ      |         |
| ň7.    |         |
| 5 戻る[漢 | まれ スーコー |

3 内容を入力しセンターキー(確定) を押す

### メモ帳の詳細を表示する

- 1 センターキーを押して、 (アクセサリ)→「2 メモ帳」と、選択しセンターキー(選択)を押す
- 2 内容を確認したいメモを選択して センターキー(選択)を押す

## メモ帳の内容を消去する

- 1 センターキーを押して、
  (アクセサリ)→「2 メモ帳」と、選択しセンターキー(選択)を押す
- 2 内容を消去するメモを選択して、 □ (メニュー)→「1 1件消去」 と、選択しセンターキー(選択)を 押す

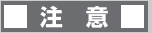

「2 全件消去」を選択してセンターキー(選 択)を押すとメモ帳に登録されたすべての データを消去します。

- 3「YES」を選択してセンターキー (選択)を押す
- 4 センターキー(OK)を押す

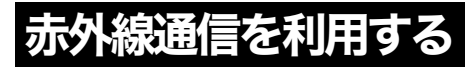

赤外線通信を利用すると赤外線通信機能を搭 載した電話機と、電話帳データやプロフィール を送受信できます。

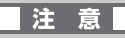

赤外線通信を行う場合は、赤外線ポート同士 を10cm程度に近づけ通信が終わるまでは動 かさないでください。赤外線ポートを近づけ 過ぎても通信はできません。

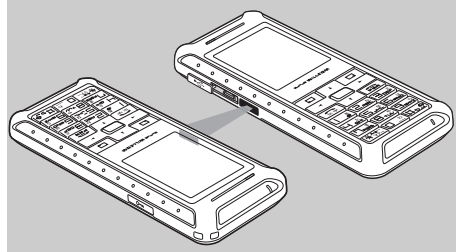

## 赤外線で送信する

赤外線通信を利用すると、選択された電話帳 データ1件または電話帳の一括データ、電話機 のプロフィールが送信できます。

電話帳データをすべて送信する場合

- 1 センターキーを押して、 (アクセサリ)→「3 赤外線通信」→「2 電話帳ー括送信」と、選択しセンターキー(選択)を押す
- 2 暗証番号を入力する
- 3 認証パスワードを入力する
- 4 センターキー(OK)を押す
- **5**「YES」を選択してセンターキー (選択)を押す

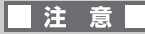

- ●認証パスワードは送信側と受信側で同じ パスワードを入力する必要があります。パ スワードは4桁の数字で入力してくださ い。
- ●赤外線通信中は、電話やメールなどの通信 機能はOFFになります。

電話帳データを1件送信する場合

1 電話帳から赤外線送信するデータ を選択して□□(メニュー)を押 し、「6 赤外線送信」を選択して センターキー(選択)を押す

### 

■電話帳を簡単に開きたいときは 待受画面で「→ しを押すと電話帳が開きます。

2「YES」を選択してセンターキー (選択)を押す プロフィールを送信する場合

- 1 センターキーを押して、(アク セサリ)→「3 赤外線通信」→「3 プロフィール送信」と、選択しセ ンターキー(選択)を押す
- 2「YES」を選択してセンターキー (選択)を押す

### 赤外線で受信する

赤外線通信で電話帳データを受信して電話帳 に登録できます。

- 1 センターキーを押して、(アク セサリ)→「3 赤外線通信」→「1 電話帳受信」と、選択しセンター キー(選択)を押す
- 2「YES」を選択してセンターキー (選択)を押す
- 3 認証パスワードを入力する

#### 注意

- ●認証パスワードの入力が必要になるのは、 一括送信されたデータを受信した場合の みです。
- ●赤外線受信を行う場合、送信先が見つからないと自動で赤外線通信は切断されます。
- 4 データ受信が完了すると電話帳登録の確認画面が表示されます。 「YES」を選択してセンターキー (選択)を押す

#### 注意

対応していない形式のデータを受信した場 合は電話帳登録できません。 **5**「1 追加登録」または「2 上書 き登録」を選択してセンターキー (選択)を押す

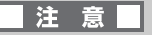

- ●追加登録または上書き登録の確認画面が 表示されるのは、一括送信されたデータを 受信した場合のみです。
- ●上書き登録する場合、登録されている電話 帳データは消去されますのでご注意くだ さい。
- ●赤外線通信中は、電話やメールなどの通信 機能はOFFになります。

累積通話時間を知る

累積通話時間とEメール送信件数、ライトメー ル送信件数、SMS(中国)送信件数を表示でき ます。

### 注意

累積通話時間は電話機本体で計測した時間 を表示しています。実際の累積通話時間と異 なる場合があります。

累積通話時間を表示させるには

- 1 センターキーを押して、

  (アクセサリ)を選択してセンターキー
  (選択)を押す
- 2「4 累積通話時間」を選択しセン タキー(選択)を押す

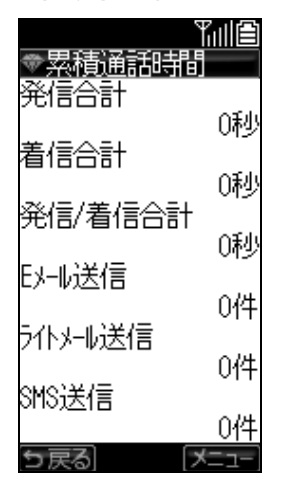

#### (補足)

#### 表示画面について

掲載している表示画面は、項目すべてを表示し ています。実際の画面では、上下にスクロール が必要になります。

「発信合計」は本電話機からかけた場合の累積 通話時間を示します。

「着信合計」は他の電話機からかかってきた場 合の累積通話時間を示します。

「発信/着信合計」は「発信合計」と「着信合計」 を足したものです。

#### 通話時間の詳細を表示させるには

「発信合計」と「着信合計」の内訳を日本での 通話、PIMカードでの通話、国際ローミングで の通話に分けて表示できます。

- 1 累積通話時間画面で、□ (メ ニュー)を押す
- 2「1 通話詳細表示」を選択しセン ターキー(選択)を押す

(補足)

#### 表示項目の意味は

「ウィルコム発信」と「ウィルコム着信」は日 本での累積通話時間を示します。 「PIM発信」と「PIM着信」はPIMカードでの累 積通話時間を示します。

「ローミング発信」と「ローミング着信」は国際ローミング中の累積通話時間を示します。

#### 累積通話時間をリセットする

累積通話時間、Eメール・ライトメール・SMS (中国)の送信件数をリセットし、新たに計測 を開始します。

- 1 累積通話時間画面で、□ (メ ニュー)を押して、「2 リセット」 を選択しセンターキー(選択)を押 す
- 2「YES」を選択しセンターキー(選択)を押す
- 3 センターキー(OK)を押す

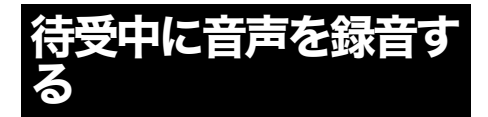

音声メモを録音できます。 録音できるのは、「留 守番電話」 「通話録音」 「音声メモ」と合わせて 最大5件、録音合計時間は全体で60秒までです。

- 1 センターキーを押して、(留守録)→「3 音声メモ」と、選択しセンターキー(選択)を押す
- 2 センターキー(開始)を押して録音 する

■ 注意 ■ 最大録音時間になると自動で録音が終了し ます。

音声メモを再生するには

- 1 センターキーを押して、 (留守録)→「2 再生」と、選択しセンターキー(選択)を押す
- 2 一覧表示された中から再生する音 声メモを選択しセンターキー(再 生)を押す

音声メモを消去するには

- 1 センターキーを押して、 (留守録)→「2 再生」と、選択しセンターキー(選択)を押す
- 2 一覧表示された中から消去する音 声メモを選択して (メニュー) を押す

(補足)

ー覧表示の状態で<u>--</u>┣を押すと録音 日時が表示できます。

## 3 「1 1件消去」を選択してセン ターキー(選択)を押す

## 注意

「2 全件消去」を行うと、録音されている すべての「留守番電話」「通話録音」「音声メ モ」が消去されてしまいますのでご注意くだ さい。

- 4「YES」を選択してセンターキー (選択)を押す
- 5 センターキー(OK)を押す

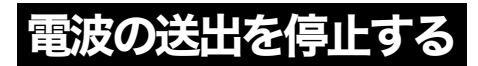

電源を入れた状態で電波を停止できます。

- センターキーを押して、
   (機能 設定)→「5 通信機能設定」→「2 通信OFF」と、選択しセンター キー(選択)を押す
- **2**「1 通信OFFにする」を選択して センターキー(設定)を押す
- 3 センターキー(OK)を押す

(補足)

通話OFF中の110、118、119の緊急特 番への発信について

自動で通信がONになり発信できます。

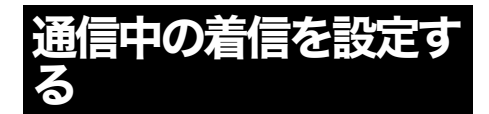

通話中の着信を通知するかどうかを設定でき ます。

- センターキーを押して、
   (機能 設定)→「5 通信機能設定」→「3 通信中着信」と、選択しセンター キー(選択)を押す
- **2**「1 ON」を選択してセンター キー(設定)を押す
- 3 センターキー(OK)を押す

## 位置情報機能の利用

本電話機は位置情報サービスに対応していま す。「ウィルコムの位置検索サービス」や位置 情報サービス提供会社のサービスにお申し込 みになると、位置情報を利用した機能を利用で きます。

例えばこんな使い方ができます。

#### 位置情報を発信して

本電話機が使用している基地局情報をセン ターに発信して、いまいる位置の通知や周辺の 各種情報を受け取ることができます。

#### 位置情報の問い合わせを着信して

問い合わせに応じて、本電話機が使用している 基地局情報をセンターに発信して、電話機が使 用される場所を特定できます。

## 位置情報通知を設定する

位置情報機能を利用できるよう位置情報通知 を設定します。

- 1 センターキーを押して、
  (機能設定)→「5 通信機能設定」→「1 位置情報通知」と、選択しセン ターキー(選択)を押す
- 2「1 通知する」を選択してセン ターキー(選択)を押す
- **3**「2 OFF」を選択してセンター キー(選択)を押す
- 4 センターキー(OK)を押す

#### (補足)

●お買い上げ時の設定は 位置情報通知は「通知しない」、自動位置情報 送出は「OFF」に設定されています。

●自動位置情報送出をONにした場合 自動で位置情報を送出しますが、設定には通知 許可番号などの設定が必要になります。

### 位置情報を自動送出する

位置情報の自動送出を設定すると、位置情報の 問い合わせに対して自動で位置情報が送出で きます。

- 1 センターキーを押して、
  (機能 設定)→「5 通信機能設定」→「1 位置情報通知」と、選択しセン ターキー(選択)を押す
- 2 「1 通知する」を選択してセン ターキー(選択)を押す
- **3**「1 ON」を選択してセンター キー(選択)を押す
- 4 暗証番号を入力する
- 5 「1 着信音設定」を選択してセン ターキー(選択)を押す
- 6「1 ON」または「2 OFF」を選択しセンターキー(設定)を押す
- 7 センターキー(OK)を押す
- 8 「2 通知許可番号」を選択してセ ンターキー(選択)を押す
- 9 通知許可番号に設定するナンバー を選択してセンターキー(選択)を 押す
- **10** 電話番号を入力しセンターキー (確定)を押す
- 11 位置情報サービスから提供され たパスワードを入力しセンター キー(登録)を押す
- 12 センターキー(OK)を押す
- 13 □ (戻る)を押す

- 14「3 自動送出機能」を選択して センターキー(選択)を押す
- **15**「1 ON」を選択してセンター キー(設定)を押す
- 16 センターキー(OK)を押す

## 国際電話をかける

ウィルコムの国際電話サービスを利用して、手 続き不要・通話料だけで国際電話をかけること ができます。

#### 国際電話をかけるには

#### 010+国番号+相手の電話番号

例)アメリカのニューヨーク市212-123-4567 に電話するには

010+1 (アメリカの国番号) +2121234567 (相手の電話番号)

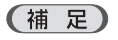

#### 国際電話の通話料金については

ウィルコムサービスセンター(P.186 をご覧下 さい)にお問い合わせください。

## パソコンの利用

付属している USB ケーブルでパソコンと接続 すれば、パソコンで充電が行えます。下記の ホームページより USB ドライバをダウンロー ドします。 ダウンロードページ http://www.sij.co.jp/wx/download/index.html

- ダウンロードしたUSBドライバを パソコンの適当な場所(例.デスク トップ上など)にコピーする
- 2 電話機の電源を入れUSBケーブル を接続する
- **3** パソコンのUSBポートにケーブル を接続する
- 4 ハードウェアウィザードが起動したら、『いいえ、今回は接続しません(T)』を選び、『次へ(N)』をクリックする

| 新しいハードウェアの検出ウィザード |                                                                                                    |  |  |
|-------------------|----------------------------------------------------------------------------------------------------|--|--|
|                   | 新しいハードウェアの検索ウィザードの開始                                                                                                    |  |  |
|                   | お使いのコンピュータ、ハードウェアのインストール CD または Windows<br>Lbdate の Web サイトを検索して (ユーザーの了解のもとに) 現在のソフトウ<br>コアおよび夏時代化シントウェアを検索します。<br>フライバシー ポリシーを表示します。 |  |  |
|                   | ソフトウェア検索のため、Windows Update に接続しますが?                                                                                                    |  |  |
|                   | ○はい、今回のみ接続します(が)<br>○はい、今年代あよびデバイスの接続時(には毎回接続します(E)<br>○ <u>Kでいて、今回は接続しません(T)</u>                                                      |  |  |
|                   | 統行するには、D欠へ] をクリックしてください。                                                                                                    |  |  |
|                   | < 戻る(B) (次へ(D)) キャンセル                                                                                                    |  |  |
|                   |                                                                                                    |  |  |
|                   |                                                                                                    |  |  |

■ 注 意 ■ OS によりパソコン上の表示内容や手順が異 なる場合があります。 5 『一覧または特定の場所からイン ストールする(詳細)(S)』を選び、 『次へ(N)』をクリックする

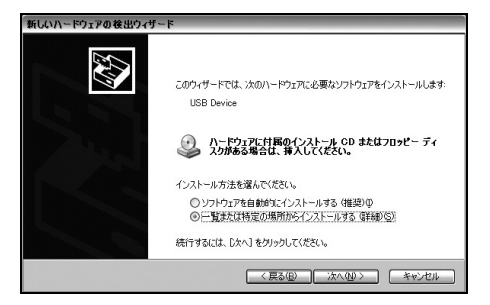

6 『次の場所で最適のドライバを検索する(S)』を選び、『次の場所を含める(O)』にチェックを入れ、参照ボタンを押してUSBドライバが保存されている場所を選択し、『次へ(N)』をクリックする

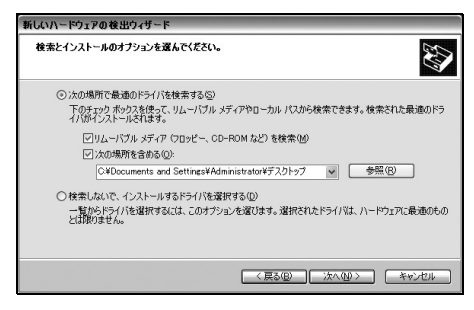

## 7 インストールの準備が開始され、 準備ができたら『続行(C)』をク リックする

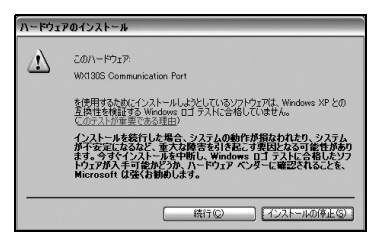

8 インストールが終了したら、『完 了』をクリックする

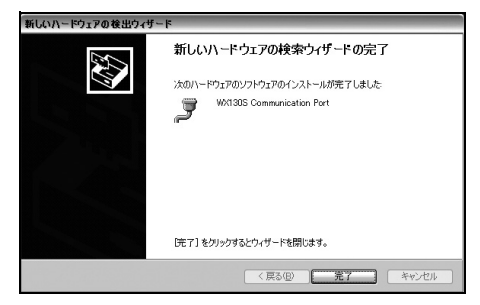

## (補足)

#### 対応OSは

Microsoft<sup>®</sup>Windows<sup>®</sup>2000、 Microsoft<sup>®</sup>Windows<sup>®</sup>XP (Windows 64bit Editionは除く)、 Microsoft<sup>®</sup>Windows<sup>®</sup>Vista (Windows 64bit Editionは除く) です。